### Exchanging Your Fox Theatre Tickets Online

Log in to your Fabulous Fox online account and click on "My Account", then "My Account".

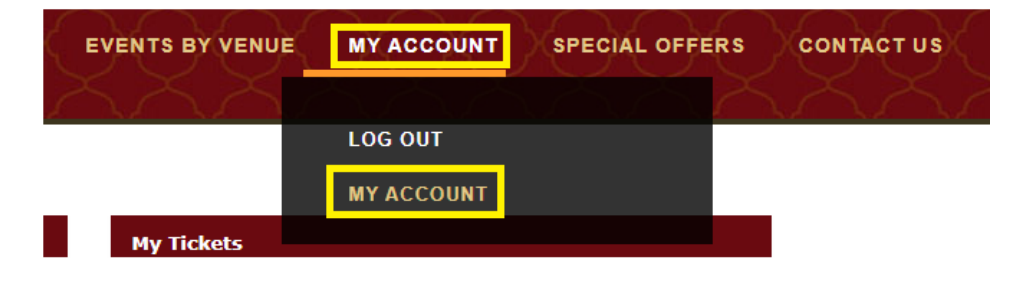

On the right hand side, under "My Tickets", click on "Exchange".

| My Tickets                 |   |
|----------------------------|---|
| Season Renewal Application | > |
| Reissue                    | > |
| Exchange                   | > |
| Transfer                   | > |
| Pending Transfer           | > |
| Payment Schedules          | > |
| Order History              | > |

Select the show you wish to exchange from the list of your eligible tickets:

# Exchange

Select an event or item to exchange

| FOX BWY          | 2024-2025                                                                      |   |
|------------------|--------------------------------------------------------------------------------|---|
| JOX              | PETER PAN<br>Sunday, November 24, 2024 at 1:00 PM<br>FOX THEATRE - ST LOUIS    | > |
| JOX              | SIX<br>Sunday, February 2, 2025 at 1:00 PM<br>FOX THEATRE - ST LOUIS           | > |
| JOX              | SHUCKED<br>Sunday, February 23, 2025 at 1:00 PM<br>FOX THEATRE - ST LOUIS      | > |
| JOX              | SOME LIKE IT HOT<br>Sunday, March 9, 2025 at 1:00 PM<br>FOX THEATRE - ST LOUIS | > |
| FOX              | KIMBERLY AKIMBO<br>Sunday, April 6, 2025 at 1:00 PM<br>FOX THEATRE - ST LOUIS  | > |
| <b>XX</b><br>FOX | & JULIET<br>Sunday, June 1, 2025 at 1:00 PM<br>FOX THEATRE - ST LOUIS          | > |

Next, select which seats you would like to exchange. You may click "Select All" if you wish to exchange all of the seats for this event. You can only exchange one price level at a time so in the example below the MB03 seat cannot be exchanged at the same time as the UB01 or UB04 seats. Then click "Next".

# Exchange

Select seats to exchange

| & JULIETSunday, June 1, 2025 at 1:00 PMFOX THEATRE - ST LOUISFOX BWY 2024-2025 |            |
|--------------------------------------------------------------------------------|------------|
|                                                                                | Select All |
| BALC:UB01, Row V, Seat 47<br>BALC-D2, SUB<br>\$62.00                           |            |
| BALC:MB03, Row S, Seat 113<br>BALC-D1, SUB<br>\$62.00                          |            |
| BALC:UB04, Row V, Seat 106<br>BALC-D2, SUB<br>\$62.00                          |            |
|                                                                                | to oo      |
| Exchange licket Cost                                                           | \$0.00     |

Cancel

Next

Next, select the new event you would like to attend instead:

# Exchange

Select a new event

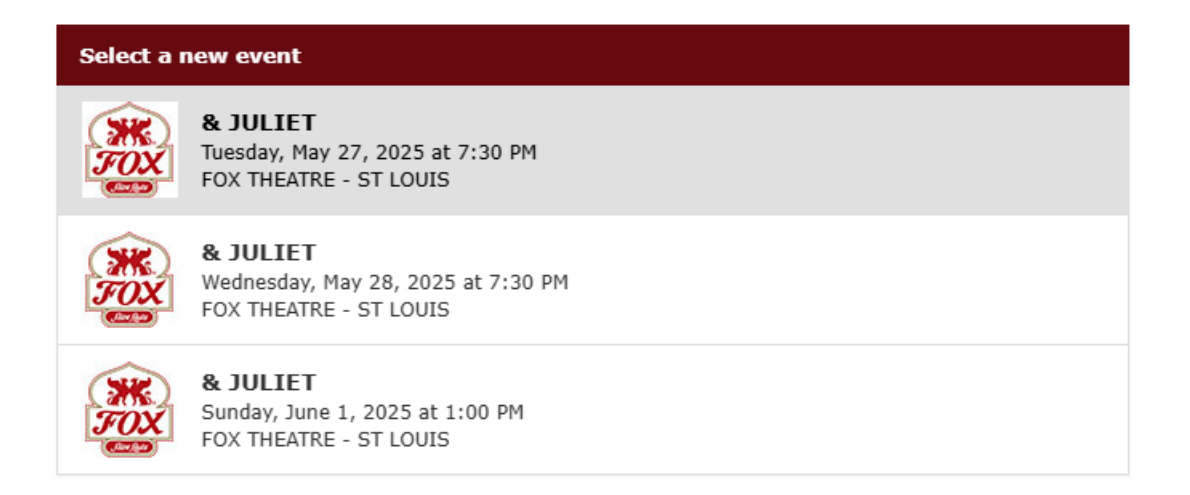

Cancel

### Once selected you will be taken to the seat map to select your new seats:

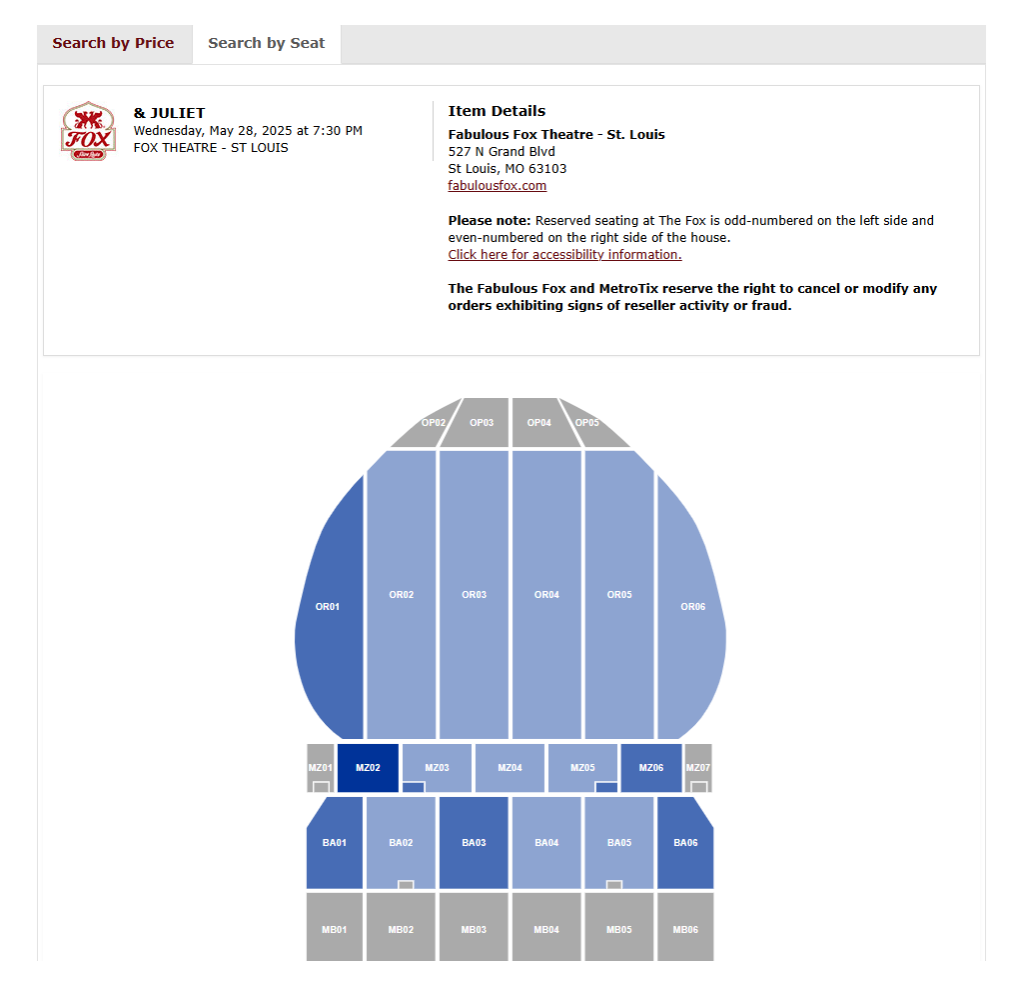

Click on your desired section to see the specific seats available. If you hover over an available seat, you can see the seating information and price. Any green dot is an available seat.

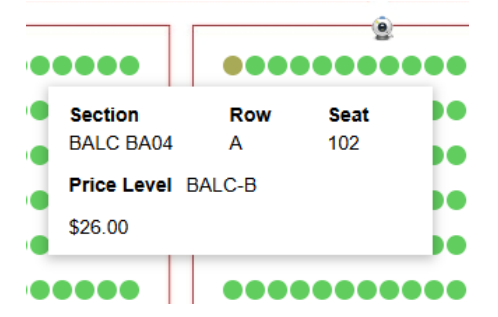

Select one available seat for each seat you selected to exchange. Once you have selected your seats, click "Add to Cart" at the bottom of the page.

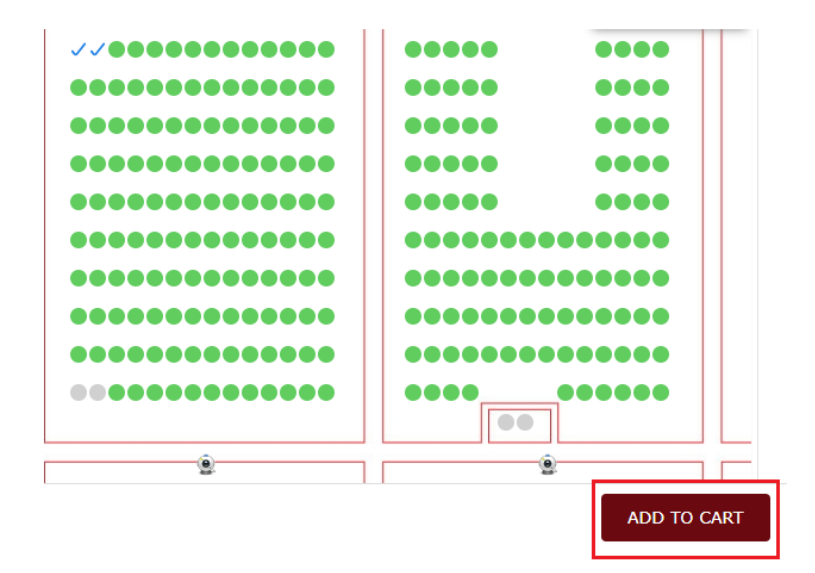

Please note: you must select tickets that are in the same seating level. If you attempt to select tickets in multiple seating levels you will receive an error:

```
Your tickets are in multiple price levels, and must be exchanged one seat at a time. Please scroll down and click "cancel" to begin again.
```

If you would like to proceed with seats in different seating levels, please cancel this exchange and exchange your tickets one at a time.

Once you have seats in the same seating level at the same number you are exchanging, you will then see your cart, with your new ticket information and the final exchange cost based on the value of your New Tickets minus your Old Tickets. Select your Delivery Method from the drop down menu and then click "Next".

| & JULIET                  |                                 |         |
|---------------------------|---------------------------------|---------|
| FOX THEATRE -             | . 2025 at 1:00 PM<br>- ST LOUIS |         |
| Change Eve                | nt                              |         |
| X SUB                     |                                 |         |
| ALC-D1                    |                                 |         |
| ALC. MB03, KOW P, Seat IC |                                 |         |
| stats                     |                                 |         |
|                           |                                 | +c2.02  |
| ew licket Cost            |                                 | \$62.00 |
| xchange Cost              |                                 | \$0.00  |
| <b>y</b>                  |                                 | +       |
|                           |                                 |         |
|                           |                                 |         |
| elivery Method            | Select 🗸                        |         |

You will see all of your exchange information to confirm before submitting, including the tickets you are exchanging away, the new tickets, and the cost breakdown.

If the new tickets are the same cost as your original tickets, you can click "Yes, Submit Exchange" to finish.

You will see a message indicating that your exchange has been processed and reminding you to destroy your original tickets as they are now void.

#### Exchange

Is the following information correct?

| New Item                                                                         |         | Old Item                                                              |
|----------------------------------------------------------------------------------|---------|-----------------------------------------------------------------------|
| <b>&amp; JULIET</b><br>Sunday, June 1, 2025 at 1:00 PM<br>FOX THEATRE - ST LOUIS |         | & JULIET<br>Sunday, June 1, 2025 at 1:00 PM<br>FOX THEATRE - ST LOUIS |
| 1 X SUB                                                                          |         | BALC:MB03, Row S, Seat 113                                            |
| BALC-D1                                                                          |         |                                                                       |
| BALC:MB03, Row P, Seat 101                                                       |         |                                                                       |
| Delivery Method MOBILE DELIVERY                                                  |         |                                                                       |
|                                                                                  |         |                                                                       |
| Oct Brackdown                                                                    |         |                                                                       |
| Cost Breakdown                                                                   |         |                                                                       |
|                                                                                  |         |                                                                       |
| New Ticket Cost                                                                  | \$62.00 |                                                                       |
|                                                                                  | \$62.00 |                                                                       |
| Delivery Charge                                                                  | \$0.00  |                                                                       |
| Exchange Fee                                                                     | \$0.00  |                                                                       |
| Exchange Cost                                                                    | \$0.00  |                                                                       |
|                                                                                  |         |                                                                       |
|                                                                                  |         |                                                                       |
|                                                                                  |         |                                                                       |
|                                                                                  |         |                                                                       |
| Cancel Exchange                                                                  |         | Yes, Submit Exchange                                                  |
|                                                                                  |         |                                                                       |

If your new tickets cost less than your original tickets, on the confirmation screen you will see in the Cost Breakdown a "FOX (Season Year) EXCHANGE" line which makes your exchange the same value. Per the <u>Fox Theatre Season Ticket</u> <u>Exchange Guidelines</u>, if the exchange is made for a lower priced location or performance, no refunds are given.

| Cost Breakdown         |         |  |
|------------------------|---------|--|
|                        |         |  |
| New Ticket Cost        | \$42.00 |  |
| Old Ticket Cost        | \$62.00 |  |
| Delivery Charge        | \$0.00  |  |
| Exchange Fee           | \$0.00  |  |
| FOX 2024-2025 EXCHANGE | \$20.00 |  |
| Exchange Cost          | \$0.00  |  |

You may click "Yes, Submit Exchange" to finalize this exchange.

If your new tickets are more expensive, on the exchange screen, you button will instead read "Yes, Check Out". Click this button to move to the payment screen.

| xchange                                                                                              |         |                                                                                                    |
|----------------------------------------------------------------------------------------------------|---------|----------------------------------------------------------------------------------------------------|
| the following information correct?                                                                   |         |                                                                                                    |
| New Item                                                                                             |         | Old Item                                                                                            |
| & JULIET<br>Sunday, June 1, 2025 at 1:00 PM<br>FOX THEATRE - ST LOUIS<br>1 X SUB<br>ORCH-B<br>ORCH-B |         | & JULIET<br>Sunday, June 1, 2025 at 1:00 PM<br>FOX THEATRE - ST LOUIS<br>BALC:MB03, Row S, Seat 113 |
| Delivery Method MOBILE DELIVERY                                                                      |         |                                                                                                    |
| Cost Broakdown                                                                                       |         |                                                                                                    |
|                                                                                                    |         |                                                                                                    |
| New Ticket Cost                                                                                      | \$90.00 |                                                                                                    |
| Old Ticket Cost                                                                                      | \$62.00 |                                                                                                    |
| Delivery Charge                                                                                      | \$0.00  |                                                                                                    |
| Exchange Fee                                                                                         | \$0.00  |                                                                                                    |
| Exchange Cost                                                                                        | \$28.00 |                                                                                                    |
|                                                                                                    |         |                                                                                                    |
|                                                                                                    |         |                                                                                                    |
| Cancel Exchange                                                                                      |         | Yes, Check Out                                                                                      |

Your Total Due will be listed at the top of the screen. If you have a Fox Theatre Gift Card you would like to use, you may add that to the Gift Card section. If you are using a credit card, select the type of credit card from the drop down menu and fill out the card information. Click "Place Your Order" to finalize your exchange.

| Enter Payment | Information |
|---------------|-------------|
|---------------|-------------|

| account Information |      | Exchange cost                   | 10.00                                                  |
|---------------------|------|---------------------------------|--------------------------------------------------------|
| Account Name        |      | Total Cost Amount Due Now       | 10.00<br>\$10.00                                       |
| ILLING              | Edit |                                 | 38                                                     |
|                     |      | Payment Information             |                                                        |
|                     |      | Gift Card 😧                     |                                                        |
| MOBILE              | Edit | 1.000                           |                                                        |
|                     |      | Number                          | Apply                                                  |
|                     |      | Card Type                       | -Select-                                               |
|                     |      | Credit Circle                   | Colut N                                                |
|                     |      | Card Number                     |                                                        |
|                     |      | Expiration Date                 | -Select- V -Select- V                                  |
|                     |      | Name (As it Appears on<br>Card) |                                                        |
|                     |      | Security Code                   | 0                                                      |
|                     |      | Add Another Credit Card         |                                                        |
|                     |      | E                               | av placing this order I accept the terms and condition |
|                     |      |                                 | Tickets are non-refundable and non-exchangeable        |
|                     |      |                                 |                                                        |

Your new tickets and a confirmation email detailing your exchange will be sent automatically and you should receive both in your email within a few minutes. Be sure to exchange your parking as well if you purchased parking for the event you are exchanging.